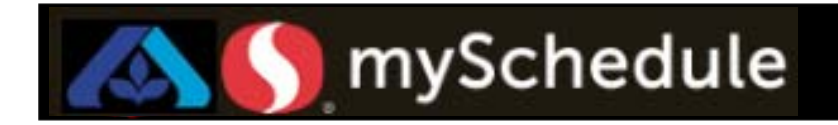

## Updating the Daily Tracker (Job Aid 22)

The mySchedule application provides the data required to populate the Daily Labor Hot Sheet each day.

## Process

Administrators can extract the labor data from mySchedule and paste it into the Sales and Labor Hot Sheet in Excel. Printed copies of the Sales and Labor Hot Sheet can be distributed to department managers each day.

## From the main menu dashboard:

1. Click on **Reports**.

Reports

2. Select Operations Weekly in the drop down box.

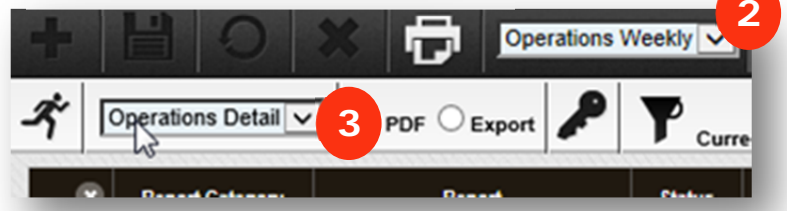

- 3. Select Operations Detail from Report Drop Down box.
- 4. Select the Export radio icon.

| ↑     Poperations Detail     ✓     5 |        |
|--------------------------------------|--------|
| Report Category                      | Report |

- 5. Select Running Man icon to generate report.
- 6. Click on **Excel** icon to open the report.

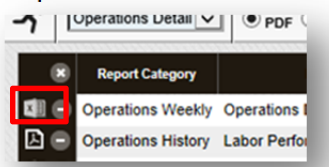

7. The dialog box appears at the bottom of browser. Select Open to view the report.

|                   | (to open of sine house of house of the construction | 9000B180E.KptKecord.3 | 392237.xls from myschedule | .safeway.com? |     |   |        |
|-------------------|-----------------------------------------------------|-----------------------|----------------------------|---------------|-----|---|--------|
| Open Save 👻 Cance |                                                     |                       |                            | Ope           | Sav | • | Cancel |

8. After Excel opens in protected view, click on Enable Editing button to proceed.

| File   | Home        | Insert      | Page Layout      | Formulas         | Data       | Review        | View         | Developer        |                     |      |
|--------|-------------|-------------|------------------|------------------|------------|---------------|--------------|------------------|---------------------|------|
| 1 Prot | tected View | This file o | riginated from a | in Internet loca | tion and m | hight be unsa | fe. Click fo | or more details. | Enable Editing      |      |
|        | A1          | • (*        | $f_{x}$          |                  |            |               |              |                  |                     |      |
|        |             |             |                  |                  |            |               |              | Cor              | ntinued on the next | page |

## Updating the Daily Tracker, continued

9. Copy and Paste report data into Sales and Labor Hot Sheet by following the steps below.

 File
 Home
 Insert
 Page Layout
 Formulas
 Data
 Review
 V

mySchedule

Select entire worksheet
 by either left
 clicking on left
 corner box or
 using Hot keys

(CTR + A = AII)

- b. Copy data by either selecting Copy from Home menu
- c. or right-click anywhere in spreadsheet and using Copy from the dialog box or using Hot keys (CTR + C = Copy)
- d. Open the Sales and Labor HotSheet.xlsx file, select the Paste Current Empower Data Here worksheet tab

ARIAL - 10 · A A De Copy Paste I<u>U</u> - 🔲 -3 - A в Format F Clipboard Alianment fx A1 -9a B D Total Sun-8/2 Mon-8/2 Tue-8/2: Wed-8/, Thu-8/2! Fri-8/26 Sat-8/2 Labor .... 8\$42,722\$49,567\$57,420\$52,598 Sys 8\$41,591\$48,612\$55,593\$50,328 Targe Actual В C Last Y Total Sun-4/ 1 Act vs 2 All Labor 341 302 407 Target 391 System \$377,188 \$62,948 3 362 Schedu 369 383 352 4 Target \$\$394,465 \$64,453 Calcula 5 Actual \$\$58,069 \$58,069 15.16 %11.24 %13.26 %14.17 % Target

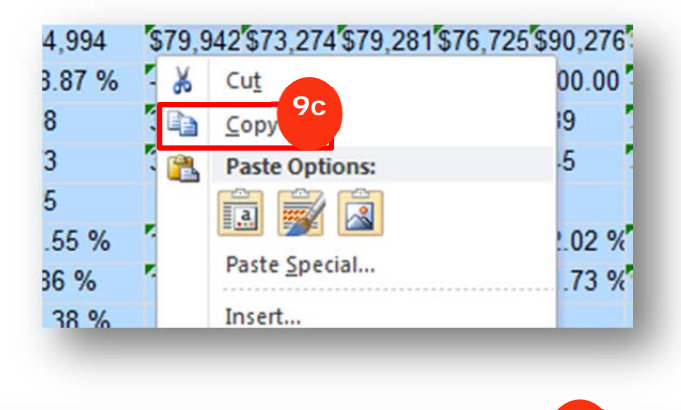

corecard Daily Numbers Instructions Paste Current Empower Data Here

e. You want to overwrite the existing data on the worksheet. Select this entire worksheet (follow step 9a as described above) and paste by selecting paste from the Home Menu or using Hot Keys (CTR + V = Paste)

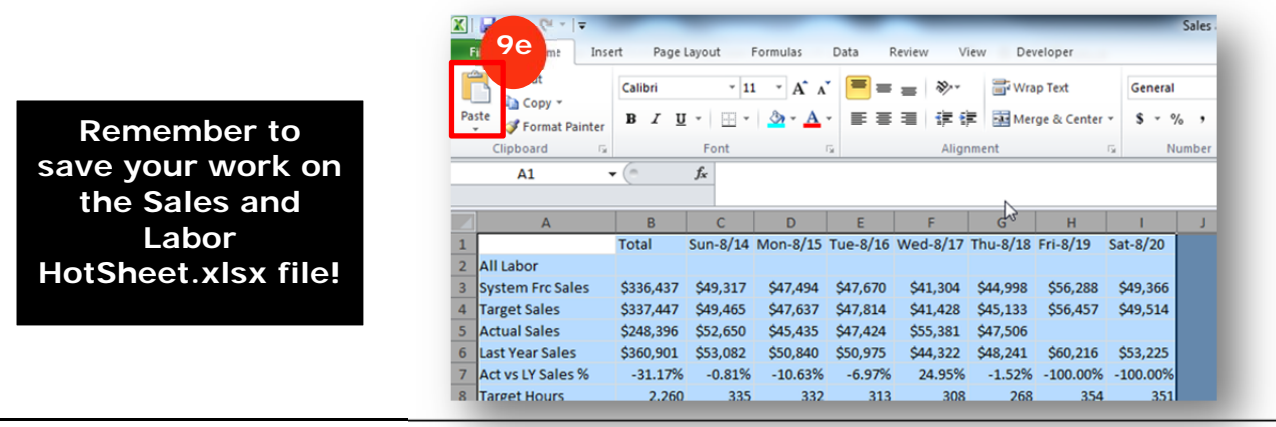

Updating Daily Tracker

Job Aid 22

Albertsons Companies © 2017 Not for use or disclosure outside Albertsons Companies